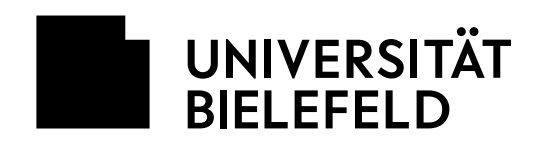

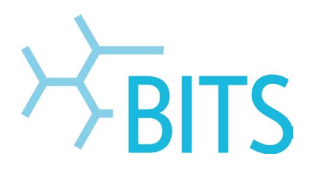

## Installation von Adobe CC-Programmen

## mit einer Named User Lizenz (NUL)

In dieser Anleitung wird beschrieben, wie man selbst Programme aus dem Portfolio der Adobe Creative Cloud (CC) über die Desktop-App installiert.

## Voraussetzung:

Es wurde eine Named User Lizenz erworben und es wurde vom BITS eine persönliche Adobe-ID angelegt. Durch die Anlage wird eine durch Adobe eine Willkommens-E-Mail verschickt.

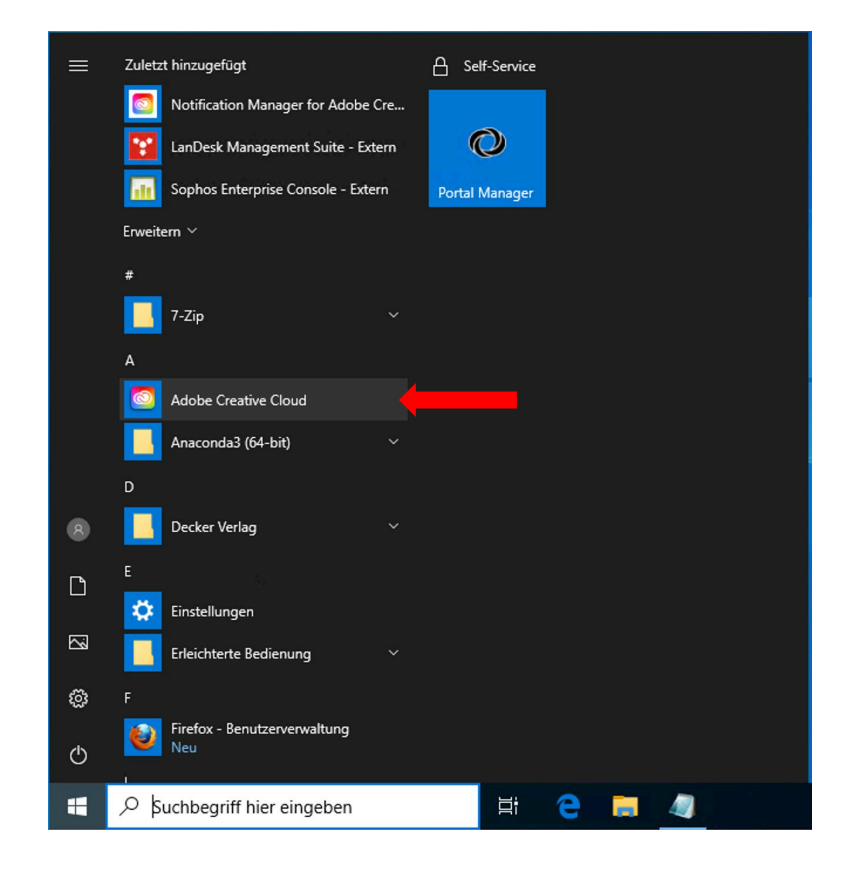

Im Windows-Startmenü die Desktop-App **Adobe Creative Cloud** öffnen.

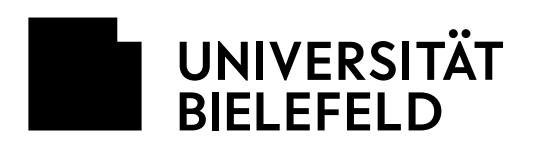

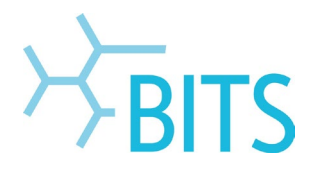

| Creative Cloud Desktop<br>Datei Fenster Hilfe |                                                                         |                                                                                                    | 55                                                                                                    | 51 5                                                                                                    | a a r                                                                                                    | - ø ×                                                                                                 | _ 1    |
|-----------------------------------------------|-------------------------------------------------------------------------|----------------------------------------------------------------------------------------------------|----------------------------------------------------------------------------------------------------|----------------------------------------------------------------------------------------------------|----------------------------------------------------------------------------------------------------|----------------------------------------------------------------------------------------------------|--------|
|                                               |                                                                         |                                                                                                    | Anmelc<br>Neuer Benutzer?<br>E-Mail Adresse<br>@UUT                                                                                           | len<br>Konto anlegen<br>N-bielefeld.de                                                                              | Wetter                                                                                                    |                                                                                                    | e      |
| Anmelden oder Ko                              | nto erstellen                                                           | T                                                                                                    | _                                                                                                    | Oder:                                                                                                    | hren                                                                                                    |                                                                                                    |        |
|                                               |                                                                         | 1 2 .                                                                                                    |                                                                                                    | Mit Facebook fortf                                                                                                  | ahren                                                                                                    |                                                                                                    |        |
|                                               |                                                                         | to the                                                                                                    |                                                                                                    | Mit Apple fortfal                                                                                                   |                                                                                                    |                                                                                                    |        |
| Mark Contraction                              |                                                                         |                                                                                                    | Durch reCAPTCHA ges<br>Nutzungsbedingungen                                                                                                    | hützt. Unterliegt den <b>Datenschu</b><br>von Google.                                                               | tzrichtlinien und                                                                                                    |                                                                                                    |        |
| Creative Cloud Desktop<br>Datei Fenster Hilfe |                                                                         |                                                                                                    | 51 D.                                                                                                    | a a                                                                                                    | n n i                                                                                                    | - o ×                                                                                                 | F      |
|                                               |                                                                         |                                                                                                    | Konto a                                                                                                    | uswählen                                                                                                    |                                                                                                    |                                                                                                    | E      |
| Anmelden oder Ko                              | nto erstellen                                                           |                                                                                                    | Perso<br>Unte<br>Bildu                                                                                                    | inliches Konto<br>rnehmens- oder<br>ngseinrichtungskonto                                                            | , :                                                                                                    | ><br>>                                                                                                |        |
| de la                                         |                                                                         |                                                                                                    | Mit einer anderen E                                                                                                    | -Mail-Adresse anmelden                                                                                              |                                                                                                    |                                                                                                    |        |
| UNIVERSITÄT<br>BIELEFELD                      |                                                                         |                                                                                                    |                                                                                                    |                                                                                                    |                                                                                                    |                                                                                                    | N<br>A |
| ► Universität                                 | ► Forschung                                                             | ► Studium                                                                                                    | ► Lehre                                                                                                    | ► International                                                                                                    | Meine Uni                                                                                                    | EN                                                                                                    | l<br>- |
| Kontakt & Hilfe<br>Impressum                  | Anm<br>Matrikelnu<br>Web-Passv                                          | eldung de                                                                                                    | oginname                                                                                                    | ät Bielefeld                                                                                                    | Informationen zur Ann<br>Für das Login verwende<br>Loginnamen oder Ihre H<br>und Ihr Web (Shibbolet)<br>Weitere Informationen<br>Zugang zu den IT-Syste<br>Universität | neldung<br>In Sie Ihren BITS-<br>Matrikelnummer<br>In Passwort.<br>finden Sie hier:<br><u>men der</u> | E      |
|                                               | Bitte beac<br>voraussetz<br>Aus Sicher                                  | hten Sie, dass die mit<br>hten und diese somit vo<br>heitsgründen sollten                                                           | : Web-Passwort anforde<br>dieser Anmeldung verb<br>on Ihrem Browser akzept<br>Sie sich bei Verlassen de                                       | undenen Dienste Cookies<br>iert werden müssen.<br>r passwortgeschützten                                             |                                                                                                    |                                                                                                    |        |
|                                               | Bereiche e<br>Besond<br>(Shibb<br>Sie melder<br>geschützt<br>externe Di | xplizit ausloggen und<br>dere Hinweise<br>oleth-Login) u<br>n sich jetzt zu einer m<br>en Anwendung an. Da<br>enste übertragen. Näl | Ihren Webbrowser schli<br>zur Web-Auther<br>und zur Dateni<br>it der Web-Authentifizie<br>ibei werden in einigen Fö<br>here Informationen daz | entifizierung<br>ibertragung<br>rung (Shibboleth-Login)<br>illen persönliche Daten an<br>v finden Sie <u>hier</u> . |                                                                                                    |                                                                                                    |        |

Dort die **Uni-E-Mail-Adresse** eingeben und auf **Weiter** klicken.

Falls diese Auswahl erscheint, Unternehmens- oder Bildungseinrichtungskonto anklicken.

Weiterleitung zur Web-Authentifizierung (Shibboleth) der Jniversität. Hier die normalen Zugangsdaten dafür eingeben:

BITS-Loginname Web-Passwort

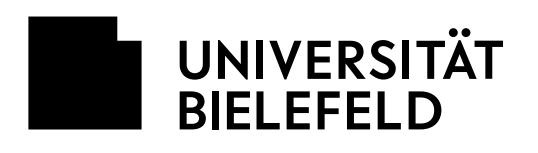

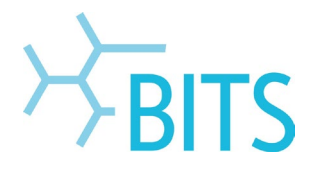

| Sie sind dabei auf diesen Dienst zuzugreifen:<br>Adobe                                                                                                    |
|----------------------------------------------------------------------------------------------------|
| Beschreibung durch den Service selbst:<br>Zugang zu den ETLA – Adobe Diensten.                                                                                                    |
| Zusätzliche Informationen über den Service                                                                                                    |
| Vorame<br>E-Nail 2uni-bielefeld.de                                                                                                    |
| Datenschutzinformationen des Service                                                                                                    |
| <ul> <li>Hiarmit stimme ich der Übermittlung der obigen Attribute an den Dienstanbieter zu.<br/>Bitte fragen Sie mich erneut beim nächsten Login.</li> <li>Niermit stimme ich der Übermittlung der obigen Attribute an den Dienstanbieter zu.<br/>Bitte fragen Sie mich erneut, wenn sich die übermittelten Attribute ändera.</li> </ul> |
| <ul> <li>Hiermit stimme ich generell der Übertragung aller Attribute an alle Dienstanbieter<br/>zu, die mit dem IdentityProvider Shibboleth des BITS verbunden sind. Bitte fragen Sie<br/>mich nicht erneut.</li> </ul>                                                                                                    |
| Diese Einstellung kann jederzeit durch Anklicken der Checkbox heim Login widerrufen                                                                                                    |

Der Übermittlung der Attribute über **Akzeptieren** zustimmen.

Ø ×

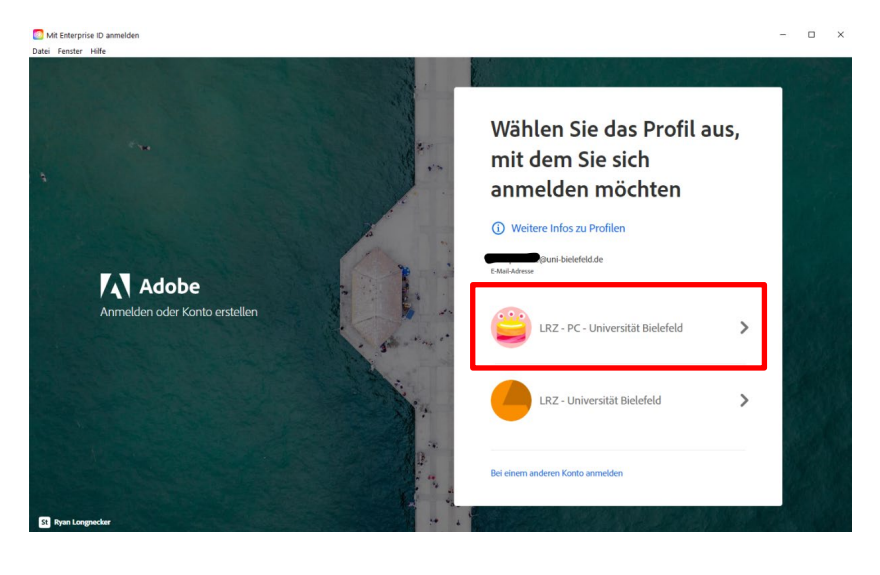

Bei der Auswahl des Profils **LRZ -PC - Universität Bielefeld** verwenden.

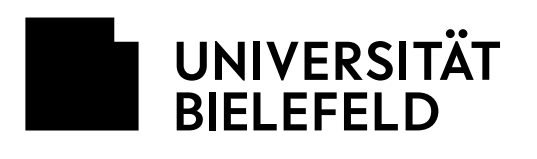

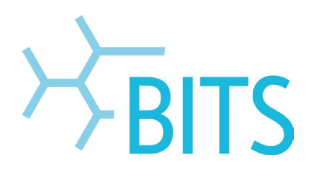

| Datei Fenster Hilfe                                                                                                    |           |                                                                                                    |                                     |                                         |                                 |                                                                                 |                                  | . 0                                   |     |
|----------------------------------------------------------------------------------------------------|-----------|----------------------------------------------------------------------------------------------------|-------------------------------------|-----------------------------------------|---------------------------------|---------------------------------------------------------------------------------|----------------------------------|---------------------------------------|-----|
| Applikationen Ihre Arbeit                                                                                                    | Entdecken | Marktplatz •                                                                                                    | Q Such                              | hen                                     |                                 |                                                                                 | f                                |                                       | •   |
| APPLIKATIONEN                                                                                                    | <b>^</b>  | Alle Applikationen                                                                                                    |                                     | 🖵 Desktop                               | [] Mobil                        | U Web                                                                           |                                  |                                       |     |
| ### Alle Applikationen                                                                                                    |           |                                                                                                    |                                     |                                         |                                 |                                                                                 |                                  |                                       |     |
| 2 Update                                                                                                    |           |                                                                                                    |                                     |                                         |                                 |                                                                                 |                                  |                                       |     |
| KATEGORIEN                                                                                                    | - 1       |                                                                                                    |                                     |                                         |                                 |                                                                                 |                                  |                                       |     |
| Foto                                                                                                    | - 1       | Willkommen<br>Suchen und aktual                                                                                                    | bei Creative                        | Cloud                                   |                                 |                                                                                 |                                  |                                       |     |
| 👍 Print- und Grafik-Design                                                                                                    |           | Bibliotheken und v                                                                                                    | eles mehr.                          | oc r opping done.                       |                                 |                                                                                 |                                  |                                       |     |
| Video                                                                                                    |           | Weitere Inform                                                                                                    | ationen                             |                                         |                                 |                                                                                 |                                  |                                       | . 1 |
| / Illustration                                                                                                    | - 1       |                                                                                                    |                                     |                                         |                                 |                                                                                 |                                  |                                       |     |
| G UI und UX                                                                                                    | - 1       |                                                                                                    |                                     |                                         |                                 |                                                                                 |                                  | _                                     |     |
| 3D und AR                                                                                                    | - 1       | In these Aboundabo                                                                                                    |                                     |                                         |                                 |                                                                                 |                                  |                                       |     |
| 🚯 Soziale Medien                                                                                                    | - 1       | in inrem Abo vertugba                                                                                                    |                                     |                                         |                                 |                                                                                 |                                  |                                       |     |
| الله Acrobat und PDF                                                                                                    | - 1       | PS Photoshop                                                                                                    |                                     | ⊒ []                                    | Ai                              | Illustrator                                                                     |                                  | ₽0                                    |     |
| A Beta-Applikationen                                                                                                    |           | Erstellen Sie überall fant<br>Kreationen                                                                                                  | astische Grafiken, Fo               | otos und                                | Gestalt                         | ten Sie tolle Illustratior                                                      | en und Grafiken                  |                                       |     |
| SCHRIFTEN                                                                                                    | - 1       |                                                                                                    | Instal                              | lieren                                  |                                 |                                                                                 | Installieren                     | <b>)</b>                              |     |
| f Schriften verwalten                                                                                                    | - 1       |                                                                                                    |                                     |                                         |                                 |                                                                                 |                                  |                                       |     |
| RESSOURCENLINKS                                                                                                    |           | Acrobat DC                                                                                                    |                                     | 〒0                                      | Id                              | InDesign                                                                        |                                  | Ţ                                     |     |
| St Stock                                                                                                    |           | Die umfassende PDF-Lö                                                                                                    | sung für eine mobile                | e, vernetzte                            | Gestalt                         | ten und veröffentlicher                                                         | n Sie elegante Layout:           | 5                                     |     |
| 🞓 Tutorials                                                                                                    | -         | Welt.                                                                                                    |                                     |                                         |                                 |                                                                                 |                                  |                                       | *   |
| Datei Fenster Hilfe<br>Applikationen Ihre Arbeit<br>AppLIKATIONEN                                                                                                    | Entdecken | Marktplatz •<br>Alle Applikationen                                                                                                    | Q Such                              | hen<br>Desktop                          | 🗍 Mobil                         | C Photosho<br>(6%)                                                              | f<br>op wird installiert.        | 🔺 🕜                                   | 12  |
|                                                                                                    | - 1       |                                                                                                    |                                     |                                         |                                 | Sie können der                                                                  | notallationestatus u             | oter der                              |     |
| ~ opene                                                                                                    | - 1       |                                                                                                    |                                     |                                         |                                 | Cloud-Aktivität                                                                 | nachverfolgen.                   |                                       | - 1 |
| KATEGORIEN                                                                                                    | - 1       | Willkommen                                                                                                    | bei Creative                        | Cloud                                   |                                 |                                                                                 |                                  | Weiter                                |     |
| Foto                                                                                                    |           | Suchen und aktual<br>Bibliotheken und v                                                                                                   | sieren Sie Ihre Adot<br>ieles mehr. | be-Applikationen                        | . /                             |                                                                                 |                                  | _                                     |     |
| Print- und Grafik-Design                                                                                                    |           |                                                                                                    |                                     |                                         |                                 |                                                                                 |                                  |                                       |     |
| UCPO                                                                                                    |           | (Weitere Inform                                                                                                    | tionen                              |                                         |                                 |                                                                                 |                                  |                                       |     |
|                                                                                                    | - 1       | Weitere Inform                                                                                                    | ationen                             |                                         |                                 |                                                                                 |                                  |                                       |     |
| ✓ Illustration                                                                                                    | - 1       | Weitere Inform                                                                                                    | ationen                             |                                         |                                 |                                                                                 |                                  |                                       |     |
| ✓ Illustration                                                                                                    |           | Weitere Inform                                                                                                    | ationen                             |                                         |                                 |                                                                                 |                                  |                                       |     |
| <ul> <li>Illustration</li> <li>Ul und UX</li> <li>3D und AR</li> <li>Soziale Medien</li> </ul>                                                                                                    |           | In Ihrem Abo verfügba                                                                                                    | ationen                             |                                         |                                 |                                                                                 |                                  |                                       |     |
| Illustration UI und UX 3D und AR Soziale Medien Acrobat und PDE                                                                                                    |           | In Ihrem Abo verfügbe                                                                                                    | ationen                             |                                         |                                 | Illustrator                                                                     |                                  |                                       |     |
| <ul> <li>✓ Illustration</li> <li>✓ Illustration</li> <li>✓ Ul und UX</li> <li>✓ 3D und AR</li> <li>↔ Soziale Medien</li> <li>✓ Acrobat und PDF</li> <li>▲ Beta-Applikationen</li> </ul>                                                                                                    |           | Weitere Inform                                                                                                    | ationen                             | 🖵 🛛                                     | Ai<br>Gestalt                   | Illustrator<br>ten Sie tolle Illustration                                       | ven und Grafiken                 | ₽ 0                                   |     |
| Illustration Illustration Illustration Illustration Illustration Illustration Illustration Illustration Illustration Illustrationen SCHRIFTEN I                                                                                                    |           | In Ihrem Abo verfügbe<br>PS Photoshop<br>Erstellen Sie überall fant<br>Krestione                                                          | ationen                             | Cotos und                               | <b>Ai</b><br>Gestalt            | Illustrator<br>set tolle illustration                                           | ren und Grafiken                 | <b>R</b> 1                            |     |
| Illustration     Illustration     Ul und UX     JD und AR     Sobale Medien     J∴ Acrobat und PDF     Beta-Applikationen     Schkirtten     f Schriften verwalten                                                                                                    |           | In Ihrem Abo verfügbe In Ihrem Abo verfügbe Erstellen Sie überall fant Kreationen Installation läuft. (e                                  | r<br>stische Grafiken, Fc<br>%)     | C I I I I I I I I I I I I I I I I I I I | Ai<br>Gestalt                   | Illustrator<br>ten Sie tolle Illustration                                       | nen und Grafiken                 | <b>•</b> ••                           |     |
| Illustration Illustration Illu |           | In Ihrem Abo verfügbe<br>In Ihrem Abo verfügbe<br>Erstellen Sie überall fant<br>Kreationen<br>Installation läuft. (c)                     | r<br>stische Grafiken, Fc<br>%)     | Abbrechen                               | Ai<br>Gestah                    | Illustrator<br>ten Sie tolle Illustration                                       | en und Grafiken<br>(Installieren |                                       |     |
| Illustration Illustration Illu |           | In Ihrem Abo verfügbe In Ihrem Abo verfügbe Erstellen Sie überall fant Kreationen Installation läuft. (c Marabet DC Die umfassende PDF-Lö | r<br>stische Grafiken, Fc<br>%)     | Abbrechen                               | A)<br>Gestalt<br>(d)<br>Gestalt | Illustrator<br>ten Sie tolle Illustration<br>InDesign<br>ten und veröffentliche | en und Grafiken<br>(Installieren | · · · · · · · · · · · · · · · · · · · |     |

Nach erfolgter Anmeldung bekommt man in der CC Desktop-App die Übersicht der verfügbaren Programme.

Über **Installieren** lassen sich die gewünschten Programme selbst herunterladen.

Oben rechts wird der Installationsfortschritt angezeigt. Da die Programme in der Regel einige Gigabyte groß sind, kann der Download einige Minuten in Anspruch nehmen.

Wenn ein Programm installiert ist, kann es entweder über die Desktop-App oder im Windows-Startmenü geöffnet werden.